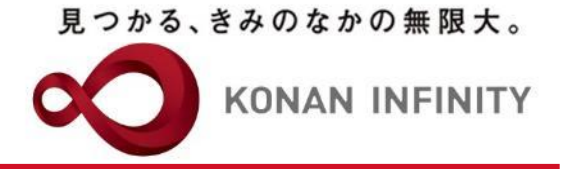

# オンライン授業のためのTips

### 21\_My KONAN\_コース管理 \_目次作成・管理

My KONANの活用方法

甲南大学教務部・教育学習支援センター

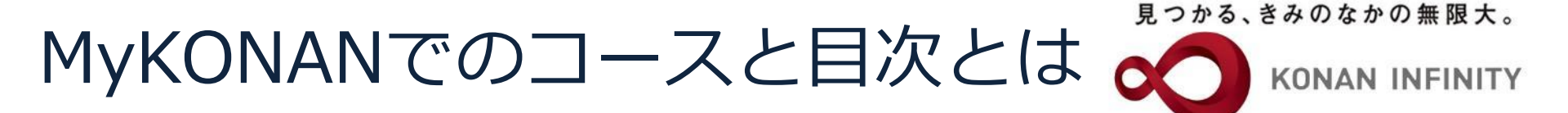

- ・ コース=授業
  - 標準で「授業名」と同じコースが設定されている
- ・目次=目次の各項目が、毎回の授業
  - 設定されたコースの中に、目次項目として各授業回を追 加する
    - ・設定する「学習期間」がその後の各機能の期間設定に影響する 場合があるので、(少し)注意が必要

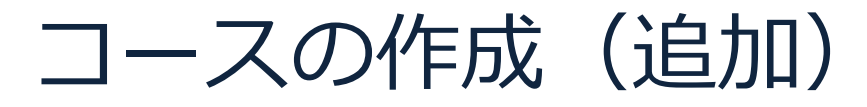

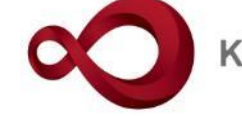

**KONAN INFINITY** 

| $\leftarrow$ $\rightarrow$ $\circlearrowright$ $\textcircled{a}$ https://spoon.a                                                                                                    | .dm.konan-u.ac.jp/uprx/up/jg/jga001/Jga00101.xhtml                                                                                                    |                                                            |                                                                       | ★ ☆ & ☞ …                                                                                                    |
|----------------------------------------------------------------------------------------------------|----------------------------------------------------------------------------------------------------|------------------------------------------------------------|-----------------------------------------------------------------------|----------------------------------------------------------------------------------------------------|
| KONAN RX                                                                                                    | 未 定1さん<br>前回ログイン:2020/04/25 10:10                                                                                                    | ne antier                                                  | anti Qi                                                               | Datch setting favorite                                                                                                    |
| 共通 ▼ 学生関連 ▼ シラバス・時間割 ▼ 授業支援                                                                                                    | 援 ▼ 成績 ▼ 教室・施設 ▼                                                                                                    |                                                            |                                                                       |                                                                                                    |
| 大山 ・ 丁上同連・ シンバム・時間創・ 技業文         2999999 課題管理テスト用科目 (2)         TOP コース管理 (学習状況) 学生が<br>授業改善アンケート結果         コース管理         (2) 2020年度前期         月曜日         1限         基礎外国語(文) (9901100)         課題管理テスト用科目 (2)         2限         基礎外国語(文) (9901100)         課題管理テスト用科目 (2)         2限         基礎外国語(注) (9903100)         3限         基礎外国語(注) (9905100)         4限         基礎外国語(注) (9909100)         大曜日         水曜日         大曜日         土曜日         日曜日         二曜日         日曜日         集美習 | ・ MAR * MAX *         ・ MAX * MAX *             ・ MAK * MAX *             ・ MAK * MAX *             ・ MAK * MAX *             ・ MAK * MAX *             ・ MAK * MAX *             ・ MAK * MAX *             ・ MAK * MAX *             ・ MAK * MAX *             ・ MAK * MAX *             ・・・・・・・・・・・・・・・・・・・・・・・・・・・・・ | ブ学習)<br>アンケート作成)<br>学生連絡(掲示登録                              | <ul> <li>たんでは、していたいで、ので、こので、こので、こので、こので、こので、こので、こので、こので、こので</li></ul> | マ<br>本<br>理<br>1<br>1<br>1<br>二<br>ス<br>造加<br>1<br>1<br>二<br>ス<br>造加<br>1<br>二<br>ス<br>造加<br>1<br>二<br>ス<br>造加<br>1<br>二<br>ス<br>造加<br>1<br>二<br>ス<br>造加<br>1<br>二<br>ス<br>造加<br>1<br>二<br>ス<br>造加<br>1<br>二<br>ス<br>造加<br>1<br>二<br>ス<br>造加<br>1<br>二<br>ス<br>造加<br>1<br>二<br>ス<br>造加<br>1<br>二<br>ス<br>造加<br>1<br>二<br>ス<br>造加<br>1<br>二<br>ス<br>造加<br>1<br>二<br>ス<br>造<br>加<br>1<br>二<br>ス<br>造加<br>1<br>二<br>ス<br>造加<br>1<br>二<br>ス<br>造<br>加<br>1<br>二<br>ス<br>造<br>加<br>1<br>二<br>ス<br>造<br>加<br>1<br>二<br>ス<br>造<br>加<br>1<br>二<br>ス<br>造<br>加<br>1<br>二<br>ス<br>造<br>加<br>1<br>二<br>ス<br>造<br>加<br>1<br>二<br>ス<br>造<br>加<br>1<br>二<br>ス<br>造<br>加<br>1<br>二<br>ス<br>造<br>加<br>1<br>二<br>ス<br>造<br>加<br>1<br>二<br>ス<br>造<br>加<br>1<br>二<br>ス<br>造<br>加<br>1<br>二<br>ス<br>造<br>加<br>1<br>二<br>ス<br>二<br>本<br>二<br>本<br>二<br>、<br>文<br>雪<br>正<br>し<br>ス<br>コ<br>の<br>、<br>の<br>こ<br>し<br>よ<br>ろ<br>こ<br>し<br>よ<br>ろ<br>こ<br>し<br>よ<br>ろ<br>こ<br>し<br>よ<br>ろ<br>こ<br>し<br>よ<br>ろ<br>こ<br>し<br>よ<br>ろ<br>こ<br>し<br>よ<br>ろ<br>こ<br>し<br>よ<br>ろ<br>こ<br>し<br>よ<br>ろ<br>こ<br>し<br>よ<br>ろ<br>こ<br>し<br>よ<br>ろ<br>こ<br>し<br>よ<br>ろ<br>こ<br>し<br>よ<br>ろ<br>こ<br>し<br>よ<br>う<br>こ<br>し<br>よ<br>う<br>こ<br>こ<br>し<br>二<br>う<br>二<br>う<br>二<br>う<br>二<br>う<br>二<br>二<br>二<br>二<br>二<br>二<br>二<br>二<br>二<br>二<br>二<br>二<br>二 |
|                                                                                                    |                                                                                                    |                                                            |                                                                       |                                                                                                    |
| 中用大字 〒658-8501 兵庫県神戸市東灘区岡本8                                                                                                    | f-9-1<br>Copyright                                                                                                    | 2017 Japan System Techniques Co., Ltd. All rights reserved |                                                                       | <u>サイトマップ</u>                                                                                                    |

### コース作成・学習方法の設定

見つかる、きみのなかの無限大。

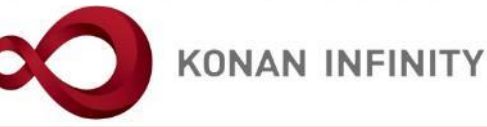

| A       E 1 5 A                                                                                                    | iogout |
|----------------------------------------------------------------------------------------------------|--------|
| 共通 、学生関連、シラバス・時間割、 授業支援、 成績、 教室・施設、          Z999999 課題管理テスト用科目       ・前の授業 次の授業 ・         TOP コース管理       学習状況         学生からの質問(Q&A)       授業資料         現金       グループ学習         アンケート作成       学生連絡(掲示登録)         履修者名薄       授業出欠信報管理         シラバス登録・修正       成績入力         授業改善アンケート結果       コース管理、コース追加       | >      |
| Z999999 課題管理テスト用科目       ・前の授業 次の授業 ・         TOP コース管理       学習状況       学生からの質問(Q&A)       授業資料       課題       テスト       クリッカー       グループ学習       アンケート作成       学生連絡(掲示登録)       履修者名簿       授業出欠信報管理       シラバス登録・修正       成績入力         授業改善アンケート結果       コース管理       コース管理       コース管理       ロース管理 [Jga016] | •      |
|                                                                                                    |        |
|                                                                                                    | =      |
| <ul> <li>② 2020年度前期 ③</li> <li>月曜日</li> <li>月曜日</li> <li>「原次</li> <li>「原次</li> <li>「原次</li> <li>「原次</li> <li>「時</li> <li>□-ス説明</li> <li>二-ス説明</li> <li>「日時」</li> <li>日次に沿って、前項目が完了してから次の項目を学習</li> <li>「日時」</li> <li>日次に設定された日付に沿って、</li> <li>指定された日付に沿って、</li> <li>指定された日時に学習</li> </ul>                      |        |
| 3限<br>基礎外国語(営)(J9905100)<br>4限<br>基礎外国語(理・知)(J9906100)<br>基礎外国語(FIRST)(J9909100)<br>5限<br>基礎外国語(FIRST)(J9909100)                                                                                                    |        |
| 火曜日                                                                                                    |        |
| 水曜日 🔍                                                                                                    |        |
| 木曜日                                                                                                    |        |
| 金曜日                                                                                                    |        |
| 土曜日                                                                                                    |        |

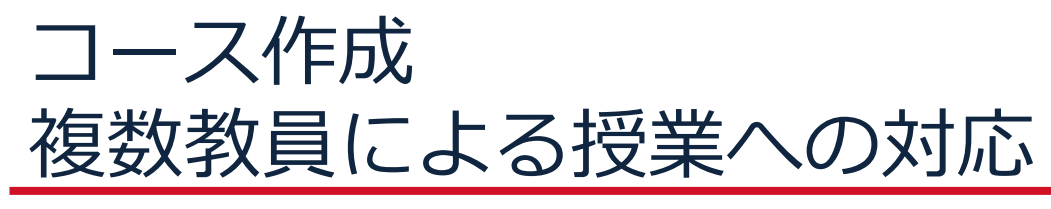

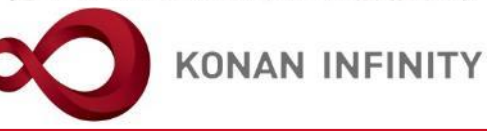

| $\leftarrow$ $\rightarrow$ $\circlearrowright$ $\Uparrow$ $\land$ $\land$ $\land$ $\land$ $\land$  | prx/up/jg/jga001/Jga00101.xhtml                                                   |                                                               |
|----------------------------------------------------------------------------------------------------|-----------------------------------------------------------------------------------|---------------------------------------------------------------|
| 大 KONAN RX 未<br>前回                                                                                 | 定1さん<br>ログイン:2020/05/02 09:34                                                     | batch setting favorite logout                                 |
| 共通▼ 学生関連▼ シラバス・時間割▼ 授業支援▼ 成績▼                                                                      | 教室・施設▼                                                                            |                                                               |
| Z9999999 課題管理テスト用科目     ・前の授業       TOP     コース管理       学習状況     学生からの質問(Q8)       授業改善アンケート結果     | 巻 次の授業 ▶<br>&A) 授業資料 課題 テスト クリッカー グループ学習 アンケート作成 学生連絡(掲示登録) 履修者名簿                 | <ul> <li>授業出欠情報管理</li> <li>シラバス登録・修正</li> <li>成績入力</li> </ul> |
| <u> ユー人管理</u> → コース追加<br>③ 2020年度前期 ●<br>月曜日                                                       | <ul> <li>複数の教員で担当している場合に、他の担当</li> <li>         教員へコースを共有するか、設定する     </li> </ul> | コース管理 [Jga016]                                                |
| 1限<br><u>基礎外国語(文)</u> (J9901100)<br>課題管理テスト用科目(Z999999)                                            | □-ス説明<br>日時<br>選択                                                                 |                                                               |
| 基礎 <u>外国語(経)</u> (J9903100)<br>3限                                                                  | 担当教員共有設定<br>共有しない<br>参照を許可する<br>編集を許可する                                           |                                                               |
| <u>基礎外国語(営)</u> (J9905100)<br>4限<br><u>基礎外国語(理・知)</u> (J9906100)<br><u>基礎外国語(FIRST)</u> (J9909100) |                                                                                   |                                                               |
| 5限<br>基礎外国語(FIRST)(J9909100)                                                                       |                                                                                   | - 1                                                           |
| 火曜日                                                                                                | 「確定」ボタンをクリック                                                                      |                                                               |
| 水曜日                                                                                                |                                                                                   |                                                               |
| 木曜日                                                                                                |                                                                                   | _                                                             |
| 金曜日                                                                                                |                                                                                   |                                                               |
| 土曜日                                                                                                |                                                                                   |                                                               |

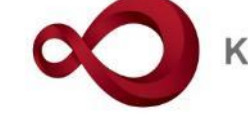

KONAN INFINITY

| > 🗘 🏠 https://spoon.adm.konan-u.ac.jp/uprx/up/jg                                                                        | ga001/Jga00101.xhtml                                        | 🗆 ★ 🌾 L 🖻                              |
|----------------------------------------------------------------------------------------------------|-------------------------------------------------------------|----------------------------------------|
| 未定1さん<br>KONAN RX 前回ログイン:2020/                                                                                          | 4/25 10:10                                                  | batch setting favorite la              |
| 学生関連 ▼ シラバス・時間割 ▼ 授業支援 ▼ 成績 ▼ 教室・施設 ▼                                                                                   |                                                             |                                        |
| Z999999 課題管理テスト用料目     ・前の授業     次の授業       TOP     コース管理     学習状況     学生からの質問(Q&A)     授業資料       授業改善アンケート結果     ース管理 | 課題 テスト クリッカー グループ学習 アンケート作成 学生連絡(掲示登録) 履修者名簿 授業出欠情報管理 シラバス! | 登録・修正 成績入力 □-ス管理 [Jga016]              |
|                                                                                                    |                                                             | + コース追加                                |
| ❹ 2020年度前期 ❹                                                                                                    | 課題管理テスト田科目【未 定1】 test☆2 課題管理テスト田科目【未 定3】                    |                                        |
| 月曜日                                                                                                    |                                                             |                                        |
| 1限                                                                                                    | 選択                                                          | ▲ コース修正 + 目次管理                         |
| <u>基礎外国語(文)</u> (J9901100)                                                                                              |                                                             | SCORM30500登録                           |
| <u>課題管理テスト用科目</u> (Z999999)                                                                                             |                                                             |                                        |
| 2次<br>其礎外国語(経)(19903100)                                                                                                |                                                             |                                        |
| <u>- · · · · · · · · · · · · · · · · · · ·</u>                                                                          |                                                             |                                        |
| <u>基礎外国語(営)</u> (J9905100)<br>4限                                                                                        | 次に自次を辿りていた。                                                 | ≦加するには、<br>たクロック                       |
| 基礎外国語(理・知)(J9906100)<br>基礎外国語(FIRST)<br>-☞                                                                              |                                                             | ~~~~~~~~~~~~~~~~~~~~~~~~~~~~~~~~~~~~~~ |
| 5版<br>甘茂が同語(EIPCT) (19909100)                                                                                           |                                                             |                                        |
| 火曜日                                                                                                    | 目次を作成してください。                                                |                                        |
| 水曜日 🔍                                                                                                    |                                                             |                                        |
| 木曜日                                                                                                    |                                                             |                                        |
| 金曜日 🔍                                                                                                    |                                                             |                                        |
| 土曜日                                                                                                    |                                                             |                                        |
| 日曜日                                                                                                    |                                                             |                                        |
| 集中講義                                                                                                    |                                                             |                                        |
| 実習                                                                                                    |                                                             |                                        |
| 工唯日<br>日曜日<br>集中講義<br>実習<br>* <i>〒658-8501 兵庫県神戸市東潮区岡本8-9-1</i>                                                         |                                                             |                                        |

コース目次設定

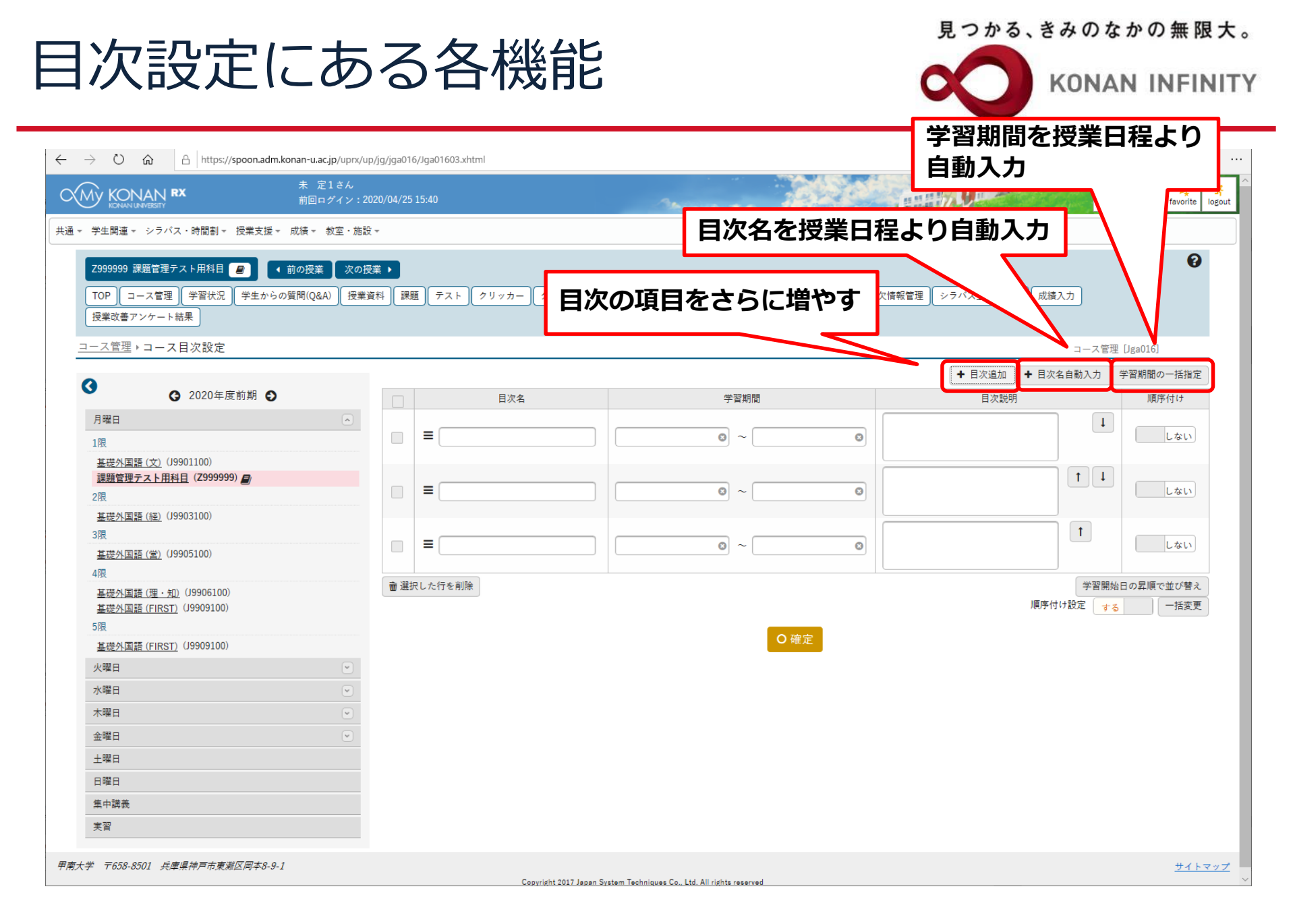

#### 目次設定の各項目について

見つかる、きみのなかの無限大。

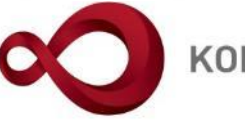

**KONAN INFINITY** 

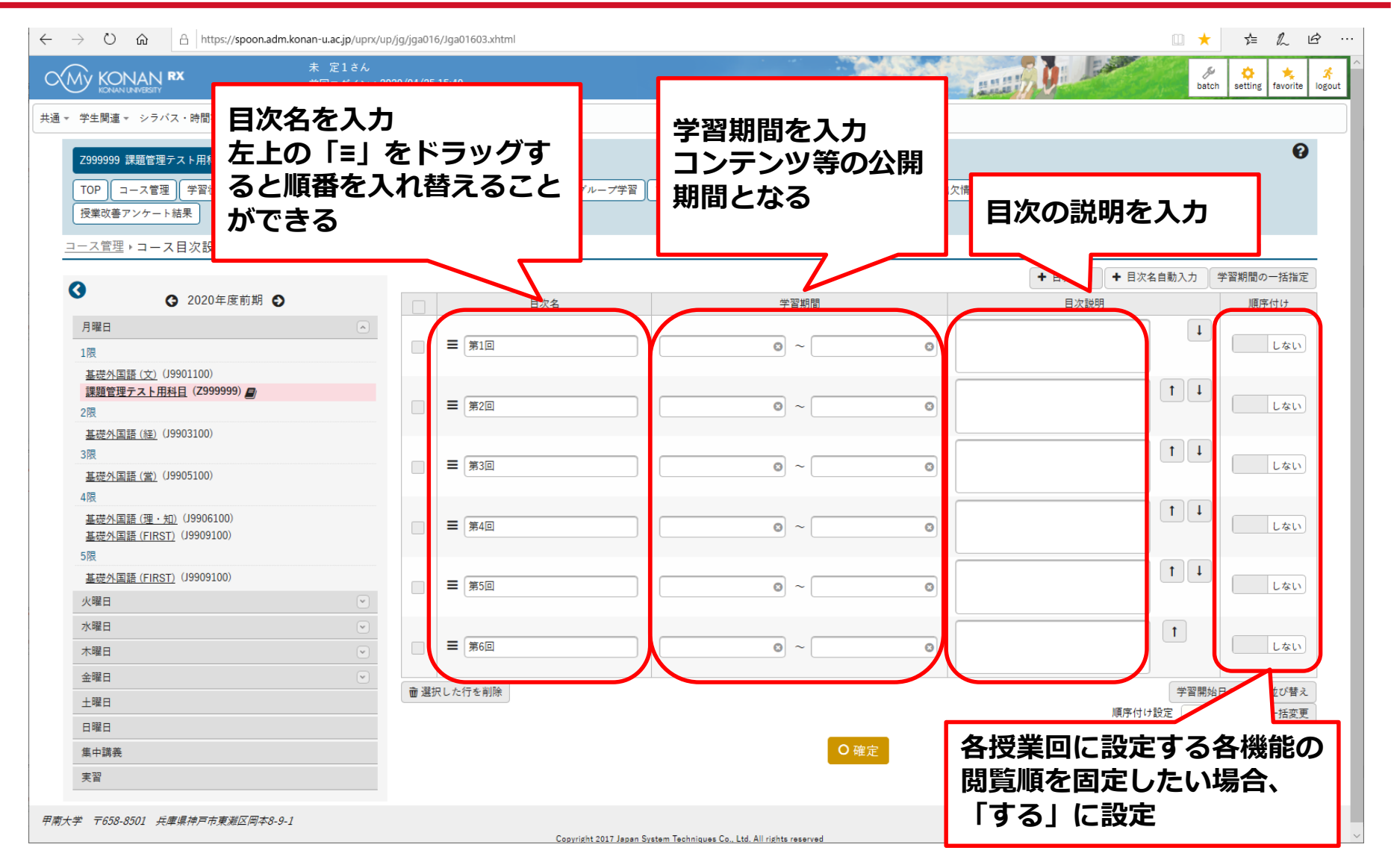

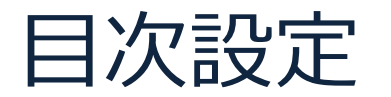

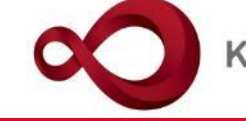

KONAN INFINITY

| → Č ŵ A https://spoon.adm.konan-u.ac.jp/uprx/up                                                              | /jg/jga016/Jga0 | 01601.xhtml          |                                                                                                    |                                                                                                    | t & L &     |
|----------------------------------------------------------------------------------------------------|-----------------|----------------------|----------------------------------------------------------------------------------------------------|----------------------------------------------------------------------------------------------------|-------------|
| KONAN RX 未 定1さん     前回ログイン:200                                                                               | 20/04/25 15:40  |                      | and the second second sec |                                                                                                    | 🖉 🔅 🤸 🕺     |
| ▼ 学生関連 ▼ シラバス・時間割 ▼ 授業支援 ▼ 成績 * 教室・施設                                                                        | Ŧ               |                      |                                                                                                    |                                                                                                    |             |
| Z999999 課題管理テスト用料目     ・前の授業     次の授       TOP     コース管理     学習状況     学生からの質問(Q&A)     授業資       授業改善アンケート結果 | 業 ▶<br>料 (課題)   | テスト クリッカー グループ学習     | アンケート作成   学生連絡(掲示登録)   履修者名簿   授業出                                                                                                    | 2欠情報管理 ) シラバス登録・修正 ) 成績入力 )                                                                                    | 0           |
| <u> コース管理</u> ▶ コース目次設定                                                                                      |                 |                      |                                                                                                    | コース管                                                                                                    | ]理 [Jga016] |
| 2                                                                                                    |                 |                      |                                                                                                    | ◆ 目次追加                                                                                                    | 学習期間の一括指定   |
| <ul><li>♥ 2020年度前期 ♥</li></ul>                                                                               |                 | 目次名                  | 学習期間                                                                                                    | 目次説明                                                                                                    | 順序付け        |
| 月曜日     へ       1限        基礎外国語(文)(J9901100)        課題管理テスト用科目(Z999999)                                      |                 | 第1回 4/20 導入          | 2020/04/14 00:00 O ~ 2020/04/27 00:00 O                                                                                                    | 初回授業は、この授業について説明す<br>る動画教材を見て課題に取り組んでく<br>ださい。質問があれば「授業に関する<br>問い合わせ」からきにゅうしてくださ<br>い(各回共通)                    | Lない         |
| 2限<br><u>基礎外国語(経)</u> (J9903100)<br>3限                                                                       | =               | 第2回 4/27 オンライン授業とは   | 2020/04/21 00:00         ●         2020/05/04 00:00         ●                                                                                                    | 2回目の授業は、動画数材を見て、配信<br>されている授業資料を読み、課題に取<br>り組んでください。                                                           | しない         |
| <u>基礎外国語(営)</u> (J9905100)<br>4限<br><u>基礎外国語(理・知)</u> (J9906100)                                             | =               | 第3回 5/4 オンライン授業の注意点  | 2020/04/21 00:00         ●         2020/05/11 00:00         ●                                                                                                    | 3回目の授業は、これまで2回分の課題<br>に関する解説動画を見て、授業資料を<br>読み、テストを受験しなさい                                                       | しない         |
| <u>基礎外国語(FIRST)</u> (J9909100)<br>5限<br><u>基礎外国語(FIRST)</u> (J9909100)<br>火曜日 ♥                              | =               | 第4回 5/11 オンライン授業のツー. | 2020/05/05 00:00 © ~ 2020/05/18 00:00 ©                                                                                                    | 4回目の授業は、リアルタイム遠隔授業<br>で行います。5月11日1時限目の授業ま<br>でに事前に授業資料を読み、その後に<br>示されるアドレスに接続しなさい。授<br>業時間中に、クリッカー機能を使いま<br>す。 | しない         |
| 木曜日        金曜日                                                                                               | =               | 第5回 5/18 オンライン授業の準備  | 2020/05/1<br>「確定」ボタンを                                                                                                    | 5回目の授業は、動画教材を見て課題に たさい。                                                                                        | しない         |
| 土曜日<br>日曜日<br>集中講義                                                                                           | =               | 第6回 5/25 オンライン授業実践   | 2020/05/1 リック                                                                                                    | 業は、これまでの振り返りテ<br>ナ、その後解説動画を見た<br>こ取り組みなさい。                                                                     | する          |
| 実習                                                                                                    | ● 選択した          | 行を削除                 |                                                                                                    | (学習)<br>順序付け設定 🔫                                                                                               | 13     -括変更 |

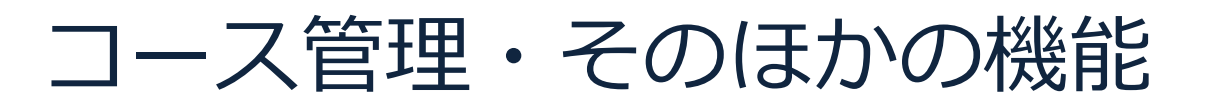

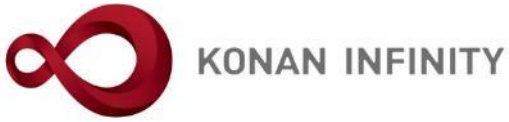

| $\leftarrow$ $\rightarrow$ $\circlearrowright$ $\Uparrow$ https://spoon.adm.konan-u.ac.jp | /uprx/up/jg/jga016/Jga01603.xhtml                                                      | 🗆 ★ 🍃 💪 🖒 …                                                                                                    |
|-------------------------------------------------------------------------------------------|----------------------------------------------------------------------------------------|----------------------------------------------------------------------------------------------------|
| KONAN RX         未 定1           前回ログ                                                      | きん<br>イン : 2020/04/25 15:40                                                            | betch setting favorite logout                                                                                                    |
| 共通 ▼ 学生関連 ▼ シラバス・時間割 ▼ 授業支援 ▼ 成績 ▼ 教                                                      | 室・施設 ▼                                                                                 |                                                                                                    |
| 2999999 課題管理テスト用科目 🕢 (前の授業)<br>TOP コース管理 学習状況 学生からの質問(Q&A)<br>授業改善アンケート結果                 | 次の授業 ▶<br>「授業資料」 課題 「テスト」 クリッカー」 グループ学習 」アンケート作成 「学生連絡(掲示登録) 」 履修者名簿 」 授業出欠情報管理 」 シラバス | <ul> <li>●</li> <li>●</li></ul> |
| コース管理                                                                                     |                                                                                        | コース管理 [Jga016]                                                                                                    |
| 0                                                                                         |                                                                                        | + コース追加                                                                                                    |
| ● 2020年度前期 ●                                                                              | 左上の「三」をドラックすると                                                                         |                                                                                                    |
| 月曜日                                                                                       | 順番を入れ替えることができる                                                                         | ▲ コース修正 + 月次管理                                                                                                    |
|                                                                                           | 這代                                                                                     | 「 S C O R M コンテンツ登録                                                                                                    |
| <u> 基礎外国語(文)</u> (09901100)<br>課題管理テスト用科目(Z999999)                                        |                                                                                        |                                                                                                    |
| 2限                                                                                        |                                                                                        | 全て開く    全て閉じる                                                                                                    |
| 基礎外国語(経)(J9903100)                                                                        | 1 = 2020/04/13(月) 00:00 ~ 2020/04/27(月) 00:00 第1回 4/20 導入<br>コンテンツ                     |                                                                                                    |
| 3限<br>基礎外国語(堂)(J9905100)                                                                  | 美施したい学習項目をドラック・アンド・ドロップしてください                                                          | °•                                                                                                    |
| 4限                                                                                        |                                                                                        |                                                                                                    |
| <u>基礎外国語(理・知)</u> (J9906100)                                                              | 課題 = 2020/04/20(日) 00:00 ~ 2020/05/04(日) 00:00 第2回 4/27 オンライン授業とは                      |                                                                                                    |
| 基礎外国語(FIRST)(J9909100)<br>5限                                                              |                                                                                        | ,                                                                                                    |
| 基礎外国語 (FIRST) (J9909100)                                                                  |                                                                                        | ·•                                                                                                    |
| 火曜日                                                                                       |                                                                                        |                                                                                                    |
| 水曜日                                                                                       |                                                                                        |                                                                                                    |
| 木曜日                                                                                       | ✓ 投業資料 3                                                                               |                                                                                                    |
| 金曜日                                                                                       |                                                                                        |                                                                                                    |
| 土曜日                                                                                       | クリッカー 2020/05/04(月) 00:00 ~ 2020/05/18(月) 00:00 第4回 5/11 オンライン授業のツール                   |                                                                                                    |
| 日曜日                                                                                       | ● 目次削除                                                                                 |                                                                                                    |
| 集中講義                                                                                      |                                                                                        |                                                                                                    |
| 実習                                                                                        | ■ 2020/05/11(月) 00:00 ~ 2020/05/25(月) 00:00 第5回 5/18 オンライン授業の準備                        |                                                                                                    |
|                                                                                           |                                                                                        |                                                                                                    |
|                                                                                           |                                                                                        |                                                                                                    |

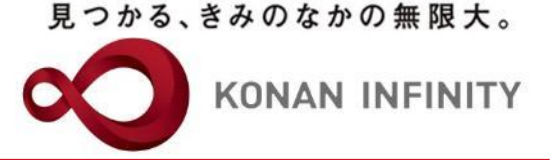

## 各種ご相談等は 教育学習支援センターまで お寄せください

#### Mail:lucks@adm.konan-u.ac.jp <u>Tel:078-386-4312</u>(内線:5851)